# AVシステム取扱説明書

-13号館 福田家ビルー 5階 13-512会議室

() ESC 話映像システム

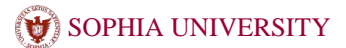

# 13-512会議室

#### システム起動

#### く準備>

①操作卓と操作卓接続盤とをケーブルで接続します。

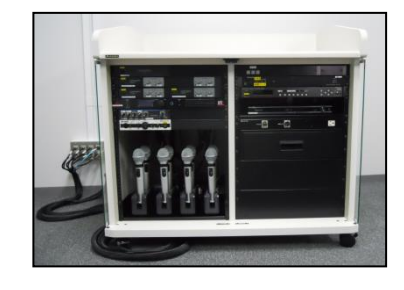

!ケーブルに接続口の名称が記載しているので 壁の名称と合わせて接続して下さい。

#### マイクを使用する

マイクロホン8本、有線マイク1本を使用出来ます。

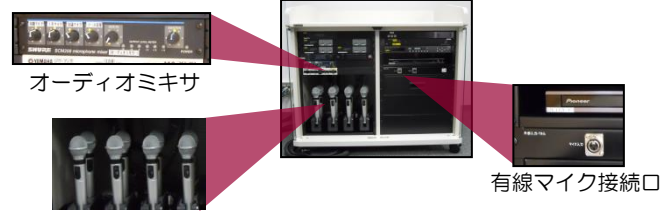

赤外線マイク×8

# <起動>

① 操作卓内主電源ユニットの「起動スイッチ」を押します。 ⇒各機器の電源が入りマイクシステムを使用出来る環境に整います。

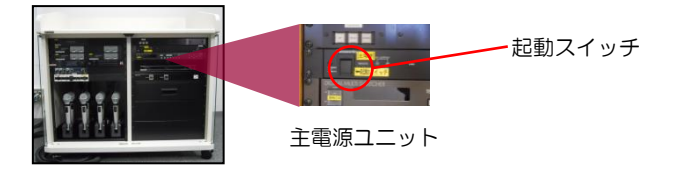

# 充電器から取り出し、手元スイッチをONにして使用してください。

■赤外線マイク

■有線マイク

卓内にある「外部入カパネル」のマイク入力に接続してください。

#### ■オーディオミキサ

音量操作を行います。調整したいマイクのボリュームツマミを操作して スピーカから拡声する音量を調整して下さい。

# 13-512会議室

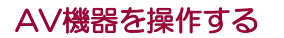

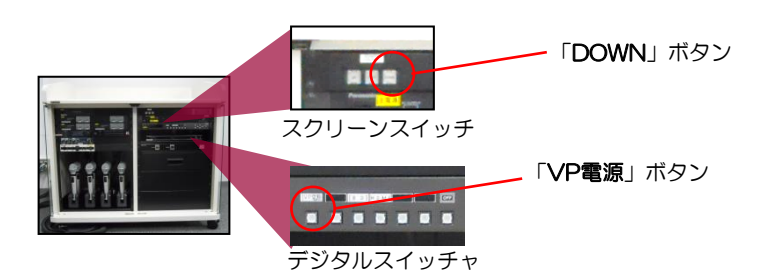

#### く準備>

- ① スクリーンを降ろします。
- 操作卓内スクリーンスイッチの「DOWN」ボタンを押し、 スクリーンを降ろします。
- ② プロジェクタを起動します。 操作卓内デジタルスイッチャの「VP電源」ボタンを押すとボタンが 点滅します。準備が整いましたら点滅から点灯に変わります。

# く操作>

③映像の選択はデジタルスイッチャを操作します。

# ■BD

ブルーレイ、DVDなどを表示します。 デッキにディスクを入れ、プレーヤのリモコンにて操作して下さい。

#### ■HDMI

HDMI端子を持つ持込機器を接続する事ができます。 外部入力パネルに機器を接続してください。

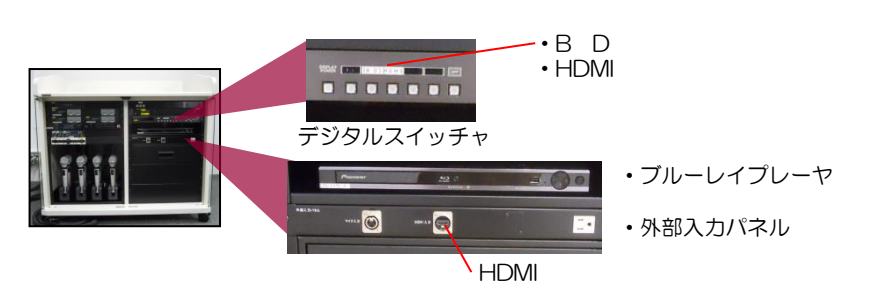

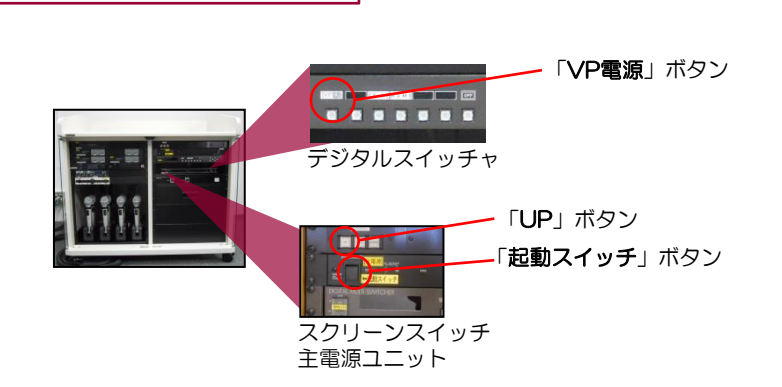

# <終了>

- プロジェクタを終了します。
  操作卓内デジタルスイッチャの「VP電源」ボタンを押すとボタンが 点滅します。プロジェクタが終了したら点滅から消灯に変わります。
- ② スクリーンを収納します。

システム終了

操作卓内スクリーンスイッチの「UP」ボタンを押し、スクリーンを 収納します。

③ 操作卓内電源を終了します。
 操作卓内主電源スイッチの「起動スイッチ」を押します。
 ⇒各機器の電源が切れます。

#### !ワイヤレスマイク使用後は必ず充電器に戻して下さい。 ブルーレイディスクの取り忘れなどに注意してください。